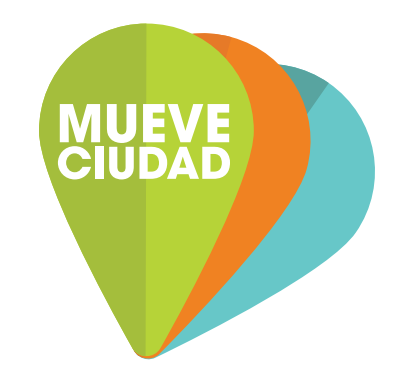

# APP MUEVE CIUDAD Manual de usuario

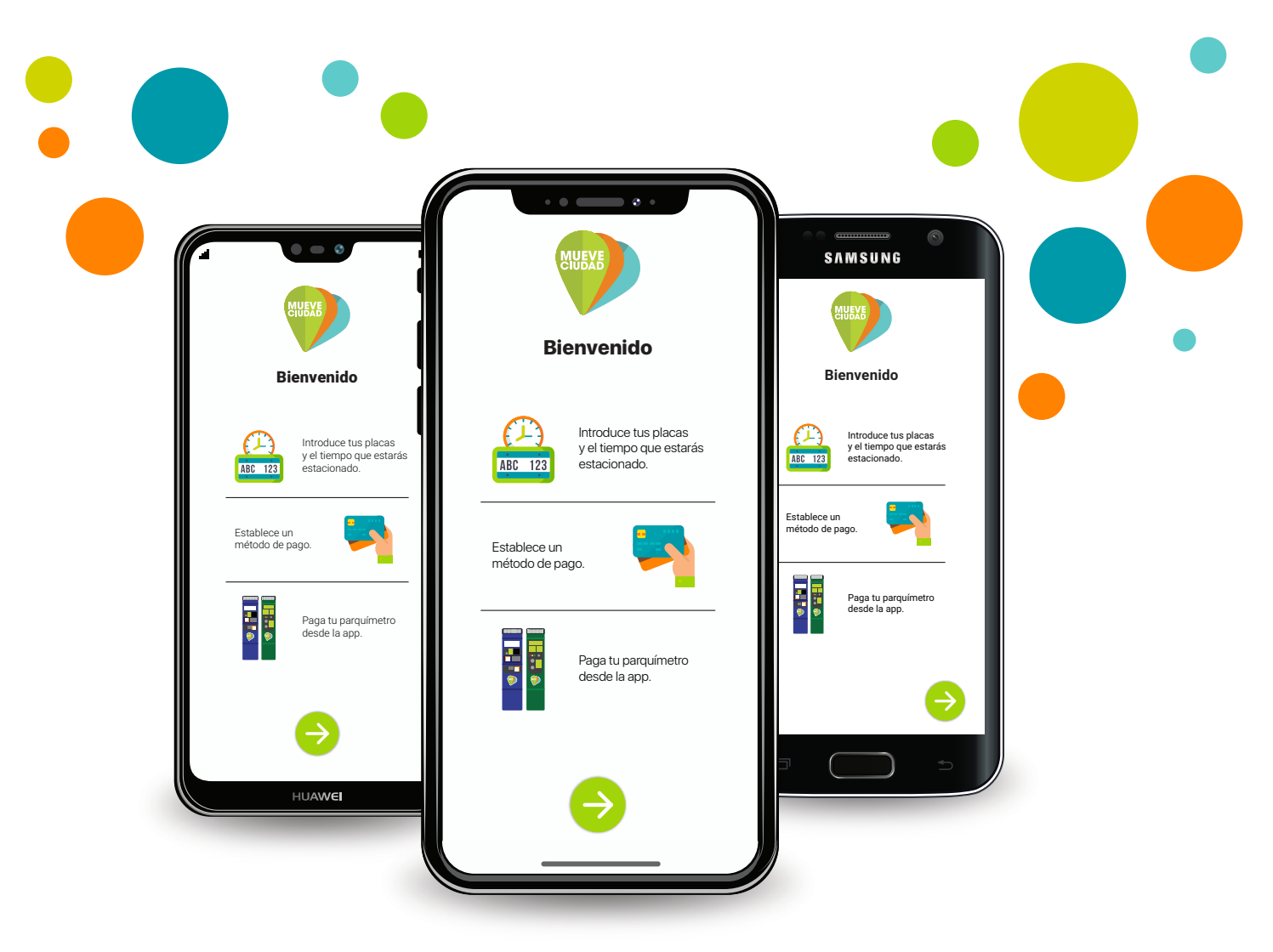

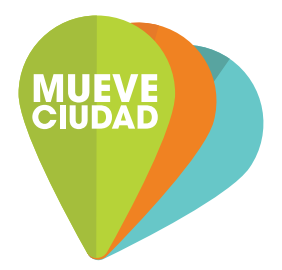

# EL APP PARA PAGAR TU PARQUÍMETRO

# Con **PARQUÍMETRO VIRTUAL** puedes pagar tu tiempo de parquímetro desde tu celular.

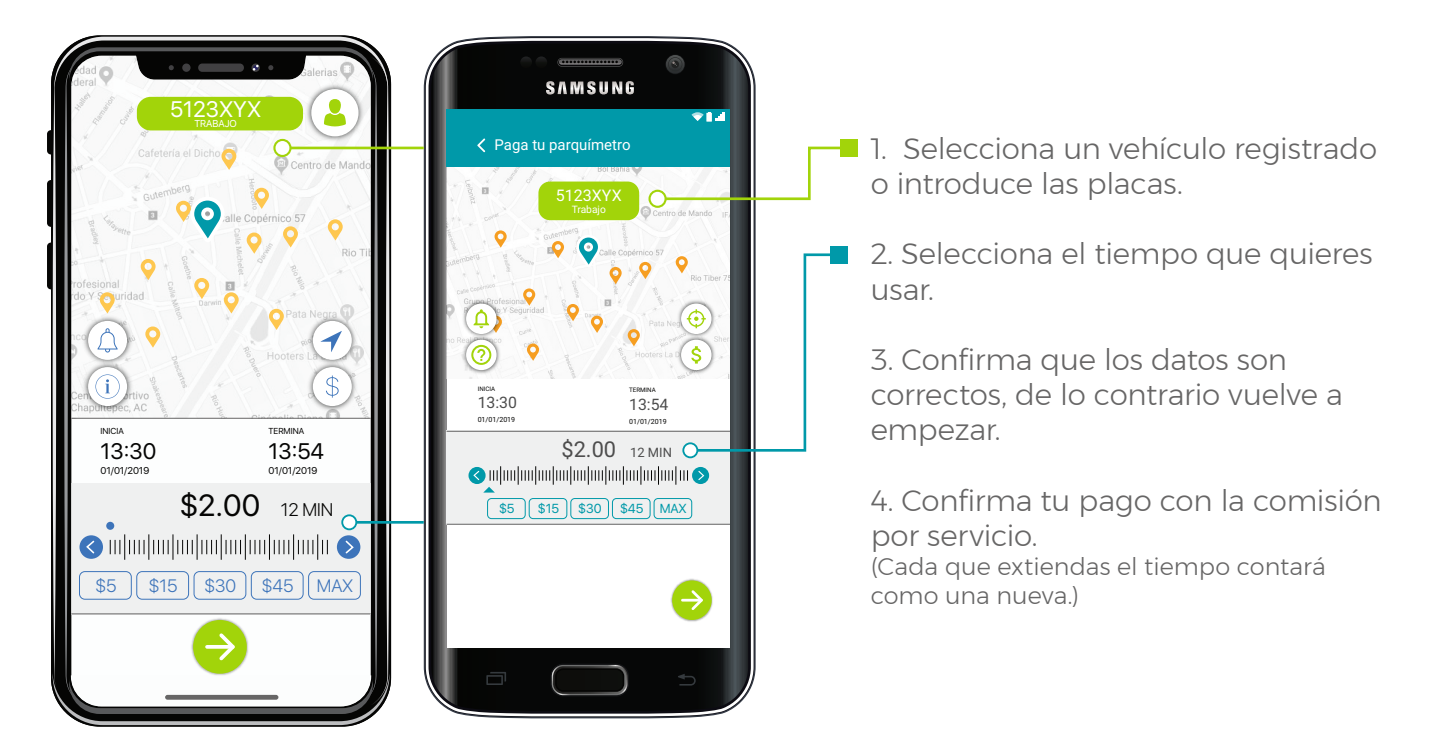

Desde tu pantalla de inicio puedes revisar el tiempo restante del último pago realizado y **extender** si es necesario.

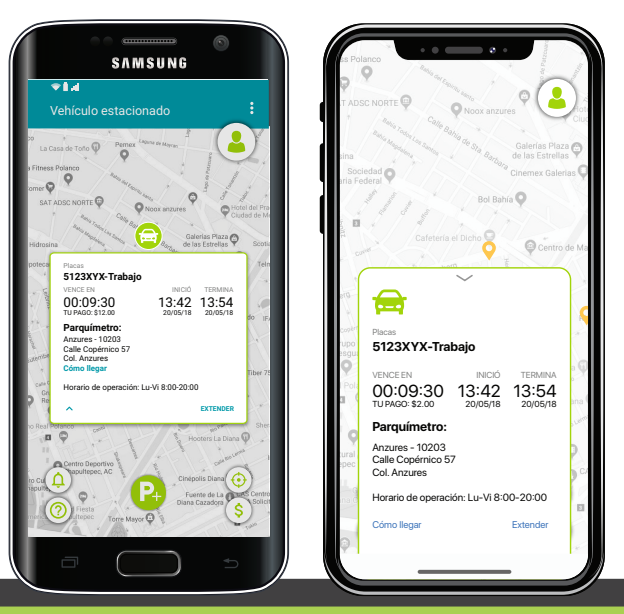

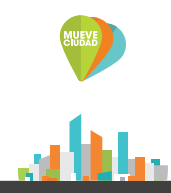

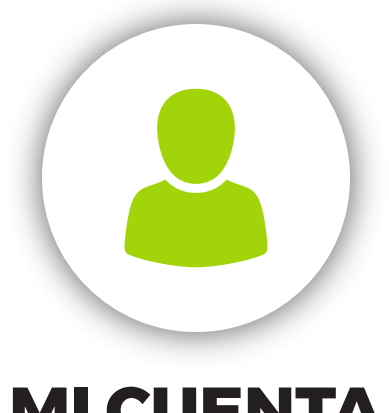

## **MI CUENTA**

Desde esta sección, podrás editar y actualizar tus datos, cambiar tu contraseña, calificar y compartir con otros usuarios tu experiencia al usar Mueve Ciudad.

En el menú de MI CUENTA encontrarás diversas opciones para administrar tu saldo, tarjetas y vehículos de una manera

# FÁCIL, RÁPIDA Y SEGURA.

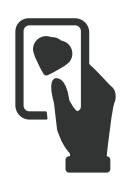

#### MIS TARJETAS MUEVE CIUDAD

Administra tus tarjetas Mueve Ciudad o registra nuevas; aquí puedes configurar tus alertas de vencimiento de pago de parquímetro, saldo bajo, bloqueo de tarjeta, recarga, transferencia de bolsa a tarjeta, desvinculación de una tarjeta en tu cuenta y eliminación de tarjeta de forma definitiva de tu cuenta y del sistema de Mueve Ciudad.

**Administra tu saldo**. Aquí puedes ver y administrar tu saldo en tu Bolsa y en tus Tarjetas Mueve Ciudad. Puedes traspasar tus fondos en Bolsa a una Tarjeta o transferir tu saldo disponible de una Tarjeta a otra.

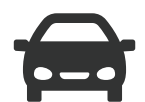

## MIS VEHÍCULOS

#### Administra tus vehículos registrados. Aquí puedes editar los datos o agregar vehículos

nuevos para asociarlos a tu cuenta.

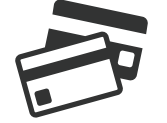

## MEDIOS DE PAGO

Administra tus medios de pago registrados (tarjeta de crédito/ débito). Puedes establecer una predeterminada para recargar saldo a tu cuenta Mueve Ciudad.

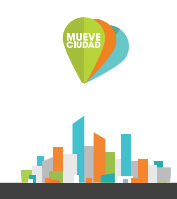

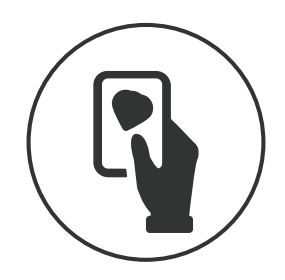

# **MIS TARJETAS MUEVE CIUDAD**

## En la sección **MIS TARJETAS MUEVE CIUDAD** podrás asociar a tu cuenta las tarjetas Mueve Ciudad que has comprado, editar su alias, definir las alertas para cada tarjeta, administrar su saldo y bloquearlas o eliminarlas en caso de extravío.

- Edita el alias con el que identificas tu tarjeta Mueve Ciudad. Aquí también puedes modificar las notificaciones de acuerdo a saldo mínimo en tu tarjeta y al tiempo restante en el último parquímetro pagado.
- Usa el código de barras en puntos de venta para **recargar** saldo en la tarjeta seleccionada.
- Administra y transfiere saldo desde tu Bolsa hacia tu tarjeta Mueve Ciudad o entre tarjetas Mueve Ciudad registradas.
- **Desvincular** libera la tarjeta Mueve Ciudad de tu cuenta. Puedes conservar tu saldo disponible transfiriéndolo a tu bolsa o mantenerlo en la tarjeta. Ésta seguirá activa y puedes asociarla de nuevo a tu cuenta o a una cuenta distinta.
- Al **bloquear** una tarjeta Mueve Ciudad no podrás realizar ningún tipo de transacción. Podrás desbloquearla cuando lo desees.
- Al **eliminar** una tarjeta Mueve Ciudad no podrá ser utilizada nuevamente en la plataforma Mueve Ciudad (app y online), ni en los parquímetros del programa.

| <<br>Editar Tarjeta                                               | Editar tarjeta Mueve Ciudad                                                                                                    |
|-------------------------------------------------------------------|----------------------------------------------------------------------------------------------------|
| 1234 5678 9012 3456 (i)                                           | 1234 5678 9012 1234 A<br>Trabajo                                                                                                    |
| C Trabajo<br>subo<br>\$0.00                                       | SILGO<br>\$189.00                                                                                                    |
| Activar alerta de<br>SALDO BAJO                                   | Saldo bajo evento event |
| PARQUÍMETRO VENCIDO                                               | Administrar saldo<br>Desvincular tarjeta<br>Bloquear tarjeta                                                                                                    |
| O DESVINCULAR TARJETA<br>O BLOQUEAR TARJETA<br>O ELIMINAR TARJETA | Eliminar tarjeta                                                                                                    |
|                                                                   |                                                                                                    |

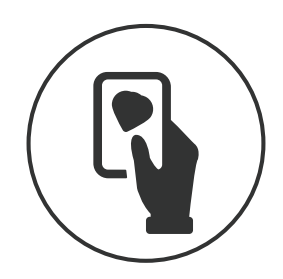

# **ADMINISTRAR SALDO**

Puedes consultar y transferir tu saldo entre cada una de tus tarjetas registradas y tu bolsa.

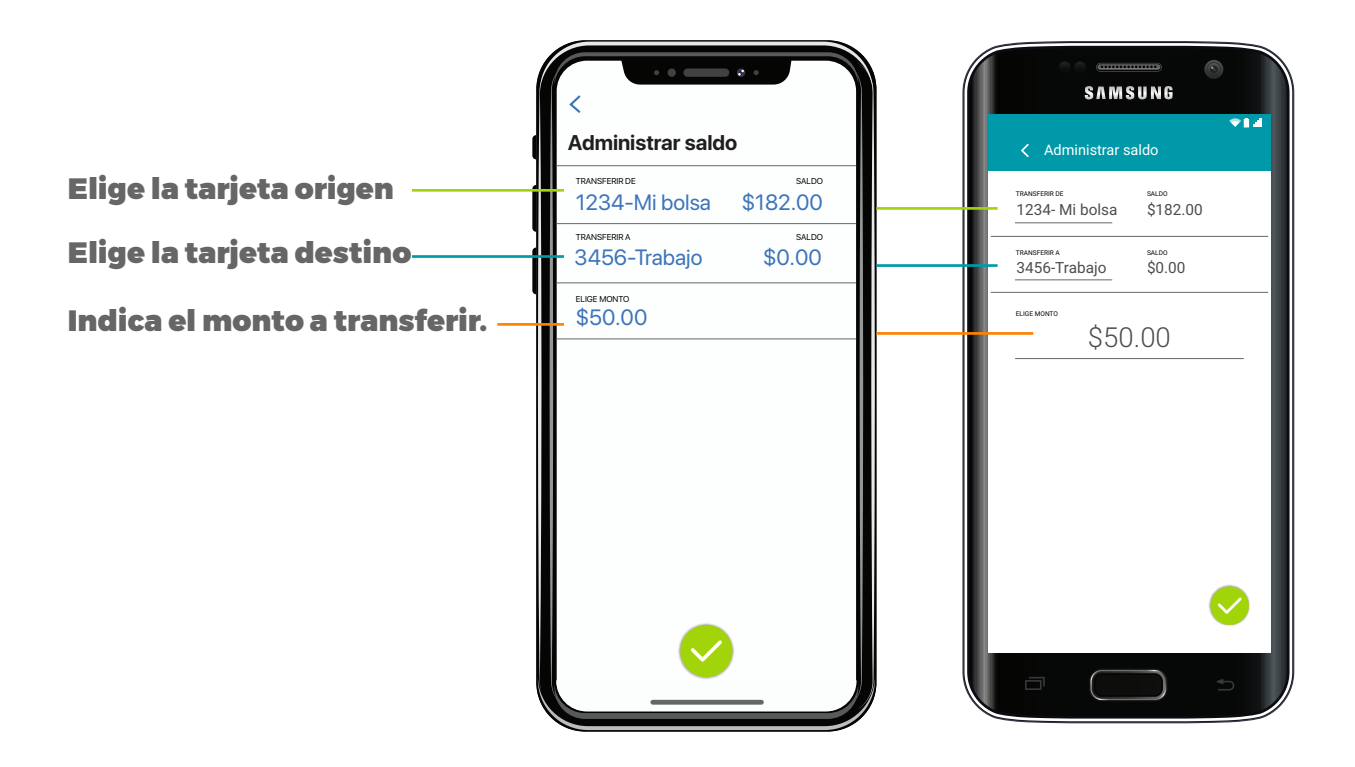

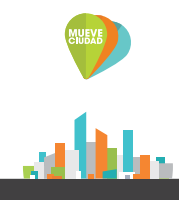

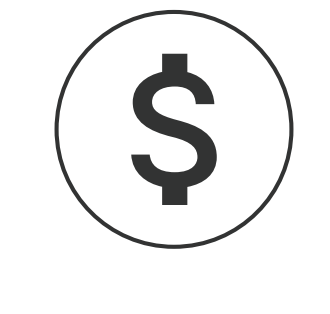

## RECARGAS

En la sección **RECARGAS** podrás recargar saldo a tus tarjetas Mueve Ciudad por medio de diferentes opciones.

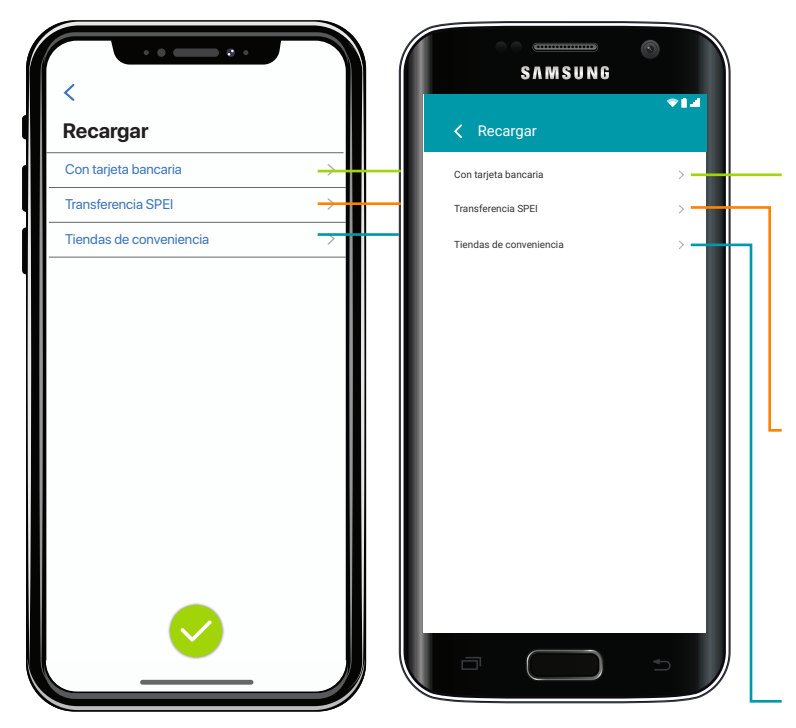

#### CON TARJETA BANCARIA

Recarga utilizando tu tarjeta de crédito o débito registrada en medios de pago, o agrega una nueva y guárdala para futuras recargas.

#### **TRANSFERENCIA SPEI**

Recarga mediante transferencia bancaria. Este servicio tiene un cargo adicional de \$8.00

APARECERÁN LOS ABONOS DIRECTOS EN TU BOLSA.

## TIENDAS DE CONVENIENCIA

Ubica un punto de recarga cercano.

PRESENTA EL CÓDIGO DE BARRAS DE TU TARJETA MUEVE CIUDAD/BOLSA O DA TU NÚMERO UID EN LA CAJA DE LA TIENDA DE CONVENIENCIA DE TU ELECCIÓN.

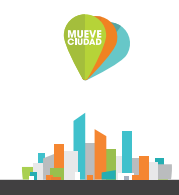

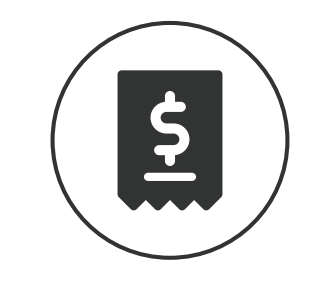

## **MOVIMIENTOS**

En **MOVIMIENTOS** podrás consultar tus Recargas, Pagos, Consumos y otras transacciones realizadas en tu cuenta Mueve Ciudad.

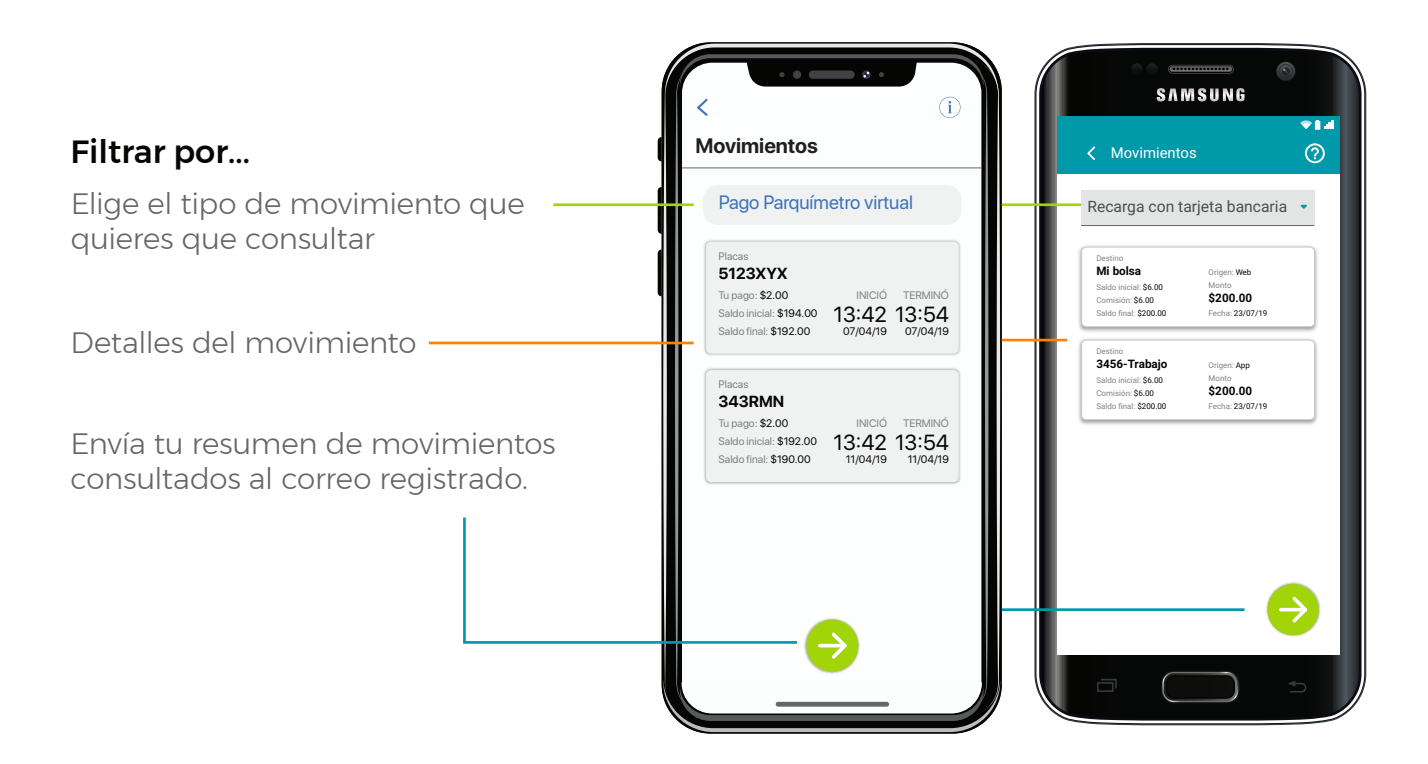

Los resultados mostrados desde el app corresponden a los últimos 30 días del ejercicio. Para un detalle más amplio, realiza una consulta desde nuestra página web

www.mueveciudad.com Sección: Mi cuenta.

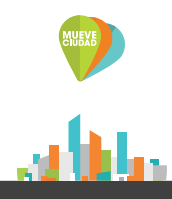

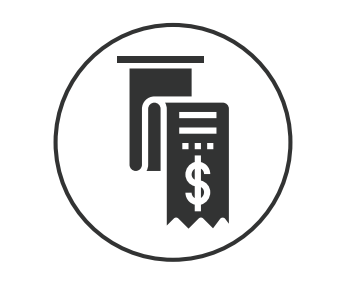

# **FACTURACIÓN**

Puedes facturar tus consumos pagados con Mueve Ciudad.

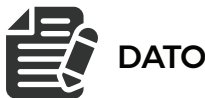

## DATOS FISCALES

Edita y actualiza tus datos fiscales para facturar. Debes tener tus datos registrados correctamente para poder recuperar tus facturas.

Accede desde Mi cuenta > Mi perfil > Datos fiscales

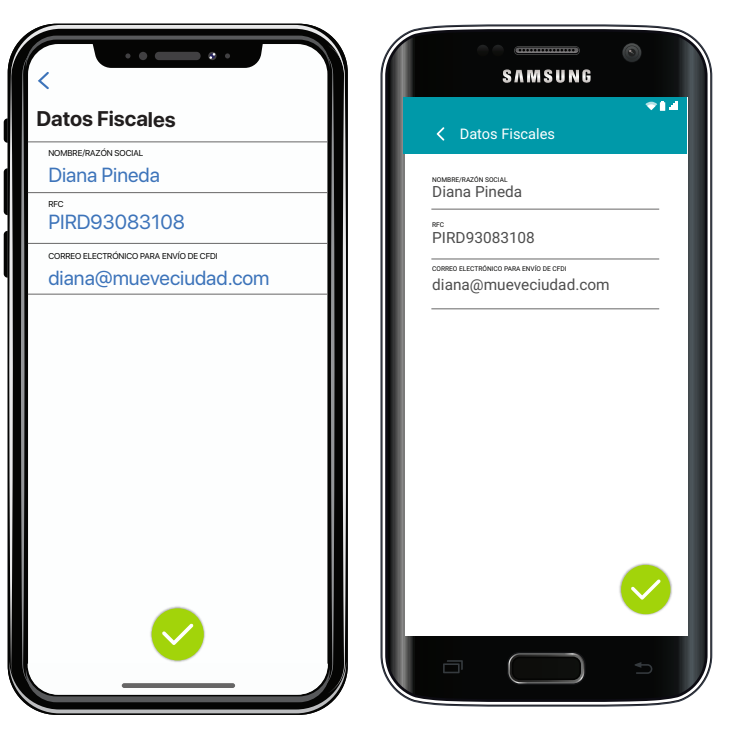

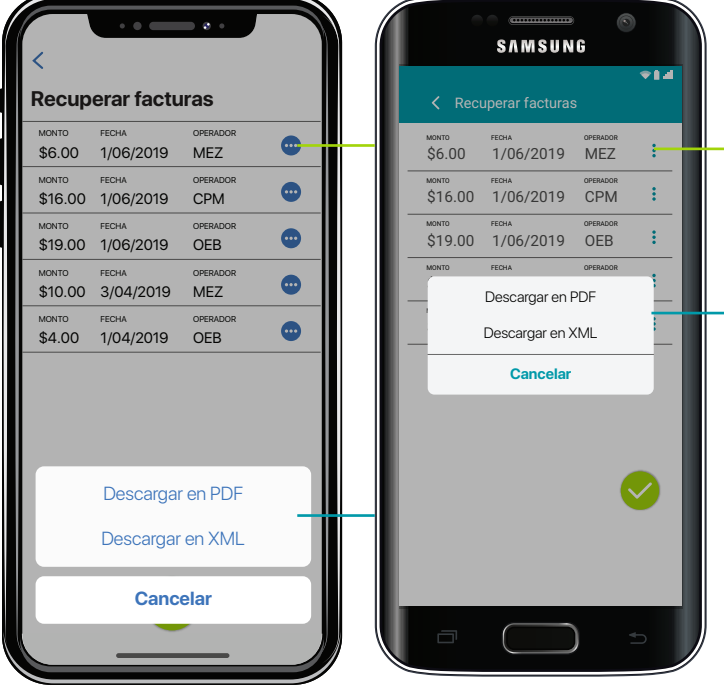

## **RECUPERAR FACTURAS**

Se muestran las facturas del mes en curso.

Elige la factura que deseas recuperar y
selecciona el formato en el que quieres que lo enviemos a tu correo registrado.

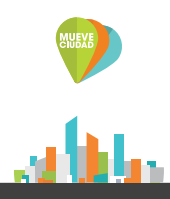

# MÁS FUNCIONES

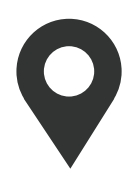

En **LOCALIZAR** podrás encontrar puntos de venta y recarga para tu tarjeta Mueve Ciudad y parquímetros cercanos.

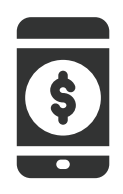

## En SERVICIOS ADICIONALES podrás

registrar tu TAG y recargarlo con el saldo que tengas en tu cuenta Mueve Ciudad.

ESPERA OTROS SERVICIOS PROXIMAMENTE.

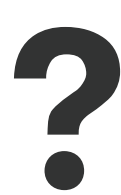

Si tienes más dudas, consulta la sección de **SOPORTE**, dónde encontrarás una guía rápida, preguntas frecuentes y nuestro aviso de privacidad, así como nuestros datos de contacto.

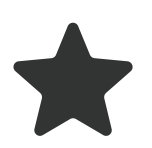

**CALIFICA** la aplicación de Mueve Ciudad y dejanos tus comentarios **;ayúdanos a mejorar tu experiencia!** 

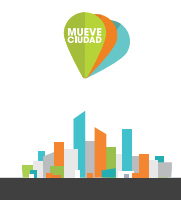

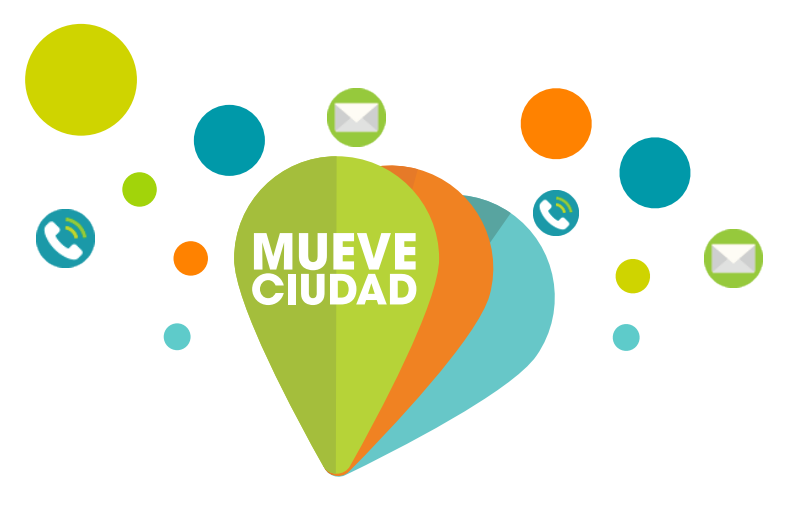

# ¡CONTÁCTANOS!

Si tienes dudas, comentarios o sugerencias **¡queremos escucharte!** 

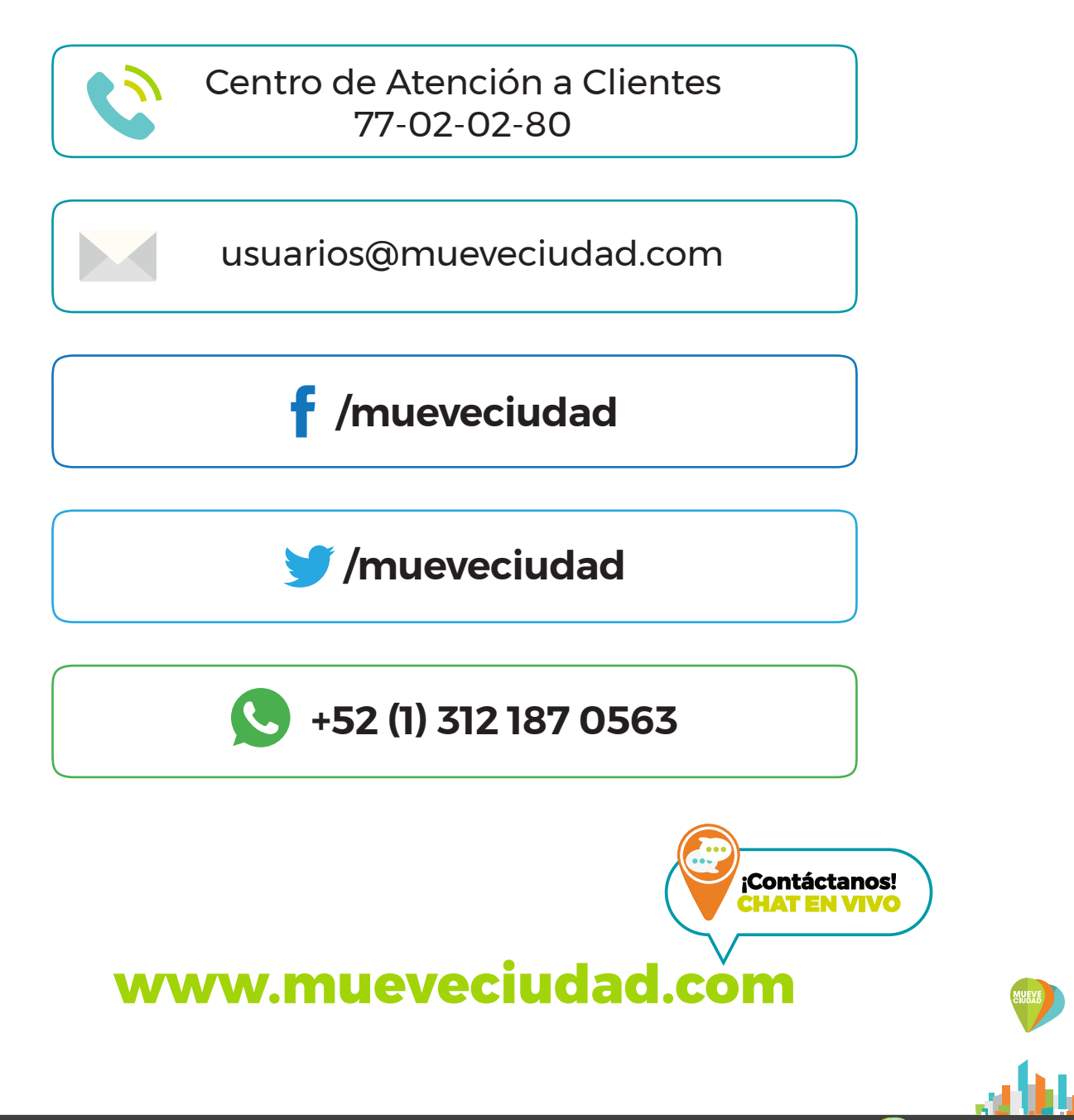